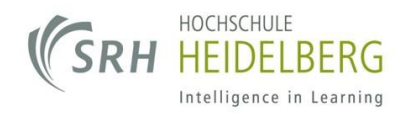

Liebe Studierende,

die folgenden Schritte zeigen Ihnen, welche Vorbereitungen Sie treffen müssen, um von Ihrem privaten Computer über das Wlan der Hochschule (wlanfh1x) auf die Literaturdatenbanken mit Campuslizenz zugreifen zu können.

Für Zugriff auf die Datenbanken und E-Journals der Hochschule benötigen Sie einen nach folgender Anleitung konfigurierten Proxy, durch den die Datenbanken erkennen, dass Sie versuchen aus dem Hochschulnetzwerk auf Artikel oder Daten zuzugreifen.

Diesen Proxy richten Sie wie folgt ein:

## Mit einem Windows Betriebssystem:

- Öffnen Sie über Start/Systemsteuerung die "Internetoptionen". (Windows 8/8.1/10: "Internetoptionen" direkt ins Suchfeld eingeben)
- 2. Im sich öffnenden Fenster wählen Sie oben links den Reiter "Verbindungen".
- 3. Klicken Sie dann rechts unten auf "LAN-Einstellungen"

| Allgemein Sicherheit                                                                                              | Datens                                   | chutz          | Inhalte     |
|----------------------------------------------------------------------------------------------------|------------------------------------------|----------------|-------------|
| Verbindungen                                                                                                    | Programme                                | E              | rweitert    |
| Klicken Sie auf "Einricht<br>Internetverbindung einz                                                              | en", um eine<br>zurichten.               | Ein            | richten     |
| Einstellungen für VPN- und Einw                                                                                   | ählverbindungen                          |                |             |
|                                                                                                    |                                          | <u>H</u> inz   | ufügen      |
|                                                                                                    |                                          | <u>V</u> PN hi | nzufügen    |
|                                                                                                    |                                          | <u>E</u> ntf   | ernen       |
| Klicken Sie auf "Einstellungen",<br>Proxyserver für die Verbindung                                                | um einen<br>zu konfigurieren.            | Ei <u>n</u> st | ellungen    |
| Einstellungen für lokales Netzwe                                                                                  | rk ———                                   |                |             |
| Die LAN-Einstellungen gelten n<br>Einwählverbindungen. Bearbeit                                                   | icht für<br>en Sie die                   | LAN-EI         | nstellungen |
| Die LAN-Einstellungen gelten n<br>Einwählverbindungen. Bearbeit<br>Einstellungen oben, um Einwäh<br>einzurichten. | icht für<br>en Sie die<br>Ilverbindungen | LAN-EI         | nstellungen |
| Die LAN-Einstellungen gelten n<br>Einwählverbindungen. Bearbeit<br>Einstellungen oben, um Einwäh<br>einzurichten. | icht für<br>en Sie die<br>Iverbindungen  | LAN-EI         | nstellungen |

| Dateiname                                | 161216_Handreichung Einrichtung_v03.docx |
|------------------------------------------|------------------------------------------|
| Zuletzt gespeichert (von, Datum/Uhrzeit) | Markus Knöpfel, 21.12.2016 15:06         |

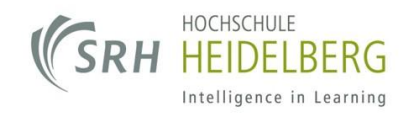

4. Setzen Sie im sich öffnenden Fenster den Haken bei "Proxyserver für LAN verwenden" und tragen dort im Feld Adresse "proxy.fh-heidelberg.de" und im Feld Port "8080" ein.

| 🔮 Einstellungen für lokales Netzwerk                                                                                                    | $\times$ |  |
|----------------------------------------------------------------------------------------------------|----------|--|
| Automatische Konfiguration                                                                                                    |          |  |
| Die automatische Konfiguration kann die manuellen Einstellungen außer Kraft setzen. Deaktivieren Sie die automatische Konfiguration, um die Verwendung der manuellen Einstellungen sicherzustellen. |          |  |
| Einstellungen automatisch erkennen                                                                                                    |          |  |
| <u>Skript für automatische Konfiguration verwenden</u>                                                                                                    |          |  |
| Adresse                                                                                                    |          |  |
| Proxyserver                                                                                                    |          |  |
| Proxyserver für LAN verwenden (diese Einstellungen gelten nicht für VPN-<br>oder Einwählverbindungen)                                                                                               |          |  |
| Adresse: proxy.fh-heidelberg. Por <u>t</u> : 8080 Er <u>w</u> eitert                                                                                                    |          |  |
| ✓ Proxyserver f ür lokale Adressen umgehen                                                                                                    |          |  |
| 3<br>OK Abbrechen                                                                                                    |          |  |

5. Bestätigen Sie Ihre Eingaben mit einem Klick auf "OK"

Nachdem Sie diese Einstellungen vorgenommen haben, können Sie über die Bibliotheksseite <u>http://informatik.hochschule-heidelberg.de/bibliothek/</u> auf die gewünschten Ressourcen zugreifen.

## Bitte unbedingt beachten:

Sobald Sie sich nicht mehr im Hochschulnetzwerk (wlanfh1x) befinden empfiehlt es sich die Konfiguration durch das **Entfernen der Haken** (Windows Schritt 4.1, Mac Schritt 3.1) wieder rückgängig zu machen, da je nach Konfiguration in einem anderen Netzwerk der **Zugriff erheblich eingeschränkt** sein kann.

| Dateiname                                | 161216_Handreichung Einrichtung_v03.docx |
|------------------------------------------|------------------------------------------|
| Zuletzt gespeichert (von, Datum/Uhrzeit) | Markus Knöpfel, 21.12.2016 15:06         |

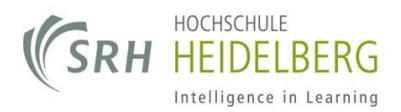

## Mit einem Macintosh Betriebssystem (hier im Browser Safari):

1. Starten Sie den Safari-Browser und öffnen Sie das Menü "Safari" und dort den Punkt "Einstellungen".

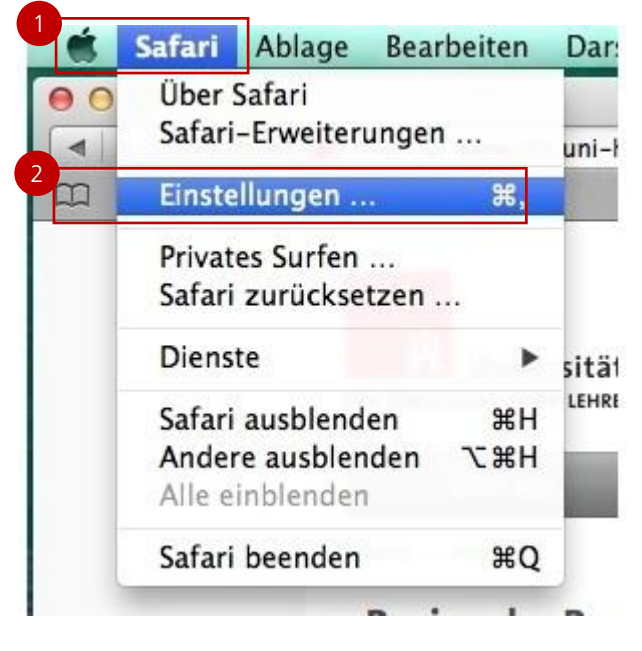

2. Wählen Sie im sich öffnenden Fenster den Button "Einstellungen" neben dem Eintrag Proxies:

| 000                                       | Erweitert                                                                                                    |
|-------------------------------------------|----------------------------------------------------------------------------------------------------|
| Allgemein Tabs Autom. ausfullen Kennwörte | r Sicherheit Datenschutz Mittellungen Erweiterungen Erweitert                                                                               |
| Bedienungshilfen:                         | <ul> <li>Keine Schriftgrößen verwenden, die kleiner sind als</li> <li>Über Tabulator jedes Objekt auf einer Webseite hervorheben</li> </ul> |
| Bonjour:                                  | Uber Wahltaste-Tabulator jedes Objekt hervorheben Bonjour zum Lesezeichenmenü hinzufügen Bonjour zur Favoritenleiste hinzufügen             |
| internet-Plug-Ins:                        | Plug-Ins zum Stromsparen stoppen                                                                                                    |
| Style-Sheet:                              | Nichts ausgewählt                                                                                                    |
| Standardcodierung:                        | Westeuropäisch (ISO Latin 1)                                                                                                    |
| Proxies:                                  | Einstellungen ändern                                                                                                    |
|                                           | Menü "Entwickler" in der Menüleiste anzeigen  (?)                                                                                           |

| Dateiname                                | 161216_Handreichung Einrichtung_v03.docx |
|------------------------------------------|------------------------------------------|
| Zuletzt gespeichert (von, Datum/Uhrzeit) | Markus Knöpfel, 21.12.2016 15:06         |

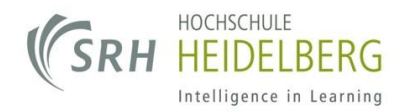

3. In der nun sichtbaren Oberfläche können Sie entweder den Proxy automatisch erkennen lassen (funktioniert nicht in allen Versionen von Mac OS X), oder "proxy.fh-heidelberg.de" und Port: "8080" manuell bei den betreffenden Proxies eintragen (hauptsächlich HTTP und HTTPS):

| O Alle einblenden                                                                                                    | Netzwerk                                                       | a      |
|----------------------------------------------------------------------------------------------------|----------------------------------------------------------------|--------|
| Ethernet                                                                                                    | each :                                                         | 1      |
| TCP/IP DNS WINS                                                                                                    | 5 802.1X Proxies Hardw                                         | are    |
| Zu konfigurierendes Protokoll:                                                                                                    | Web-Proxy-Server                                               |        |
|                                                                                                    |                                                                |        |
| Automatische Proxy-Entdeckung                                                                                                    | proxy.fh-heidelberg.de                                         | : 8080 |
| Automatische Proxy-Entdeckung Autom. Proxy-Konfiguration Web-Proxy (HTTP)                                                                           | proxy.fh-heidelberg.de                                         | : 8080 |
| <ul> <li>Automatische Proxy-Entdeckung</li> <li>Autom. Proxy-Konfiguration</li> <li>Web-Proxy (HTTP)</li> <li>Sicherer Web-Proxy (HTTPS)</li> </ul> | proxy.fh-heidelberg.de Kennwort für den Proxy-Se Benutzername: | : 8080 |

4. Bestätigen Sie Ihre Konfiguration durch einen Klick auf "OK" oder "Anwenden".

Nachdem Sie diese Einstellungen vorgenommen haben, können Sie über die Bibliotheksseite <u>http://informatik.hochschule-heidelberg.de/bibliothek/</u> auf die gewünschten Ressourcen zugreifen.

## Bitte unbedingt beachten:

Sobald Sie sich nicht mehr im Hochschulnetzwerk (wlanfh1x) befinden empfiehlt es sich die Konfiguration durch das **Entfernen der Haken** (Windows Schritt 4.1, Mac Schritt 3.1) wieder rückgängig zu machen, da je nach Konfiguration in einem anderen Netzwerk der **Zugriff erheblich** eingeschränkt sein kann.

Sollten Sie Fragen dazu haben, oder Probleme bei der Einrichtung, wenden Sie sich bitte an unsere IT-Studierendensprechstunde im Tower (Ludwig-Guttmann-Str. 6), täglich von 13:00-14:00 Uhr.

| Dateiname                                | 161216_Handreichung Einrichtung_v03.docx |
|------------------------------------------|------------------------------------------|
| Zuletzt gespeichert (von, Datum/Uhrzeit) | Markus Knöpfel, 21.12.2016 15:06         |